## How to Forward an Email

Emails sent via i21 application are saved in the Emails screen.

Here are the steps on how to forward an email:

- 1. Log in as an Admin user
- 2. On user's menu panel, go to System Manager folder then click Emails

FW: i21 Security Policy Alert - After Hours Login

outside the business hours of 7:00 AM and 2:00 PM.

<u>U</u> abc

3. Select and open the email you wish to forward

| Forward                                                                                                    | Cancel                                                                                                    |                                                            |                                                    |            |              |             |            |          |         |                 |
|----------------------------------------------------------------------------------------------------|----------------------------------------------------------------------------------------------------|------------------------------------------------------------|----------------------------------------------------|------------|--------------|-------------|------------|----------|---------|-----------------|
| Details                                                                                                    | Attachments (0)                                                                                                   |                                                            |                                                    |            |              |             |            |          |         |                 |
| To:                                                                                                    | Beth Dela                                                                                                    | az 🕱                                                       |                                                    |            |              |             |            |          |         |                 |
| CC:                                                                                                    |                                                                                                    |                                                            |                                                    |            |              |             |            |          |         |                 |
| BCC:                                                                                                    |                                                                                                    |                                                            |                                                    |            |              |             |            |          |         |                 |
| Subject:                                                                                                    | i21 Security                                                                                                    | Policy Alert -                                             | After Hours                                        | Login      |              |             |            |          |         |                 |
| AA                                                                                                    | B I U                                                                                                    | abc <u>A</u>                                               | aly                                                | = =        | *= 1<br>*= 2 | ≡ ≣         | •          | ►        | щ, с    | 3. <del>–</del> |
|                                                                                                    |                                                                                                    |                                                            |                                                    |            |              |             |            |          |         |                 |
|                                                                                                    | 0.1 logged in a                                                                                                   | t 2:01 DM 4                                                | -0800 from                                         | ID addre   | ee1 TI       | nie alertu  | vas triane | rad ba   | i asuca | t'e             |
| USER                                                                                                    | kun logged in a                                                                                                   | IT 2:01 PM 4                                               | +0800 from                                         | 1 IP addre | SS1. 11      | his alert v | vas trigge | red be   | cause i | l'S             |
| outsid                                                                                                    | de the busines                                                                                                    | s hours of 7                                               | :00 AM an                                          | d 2:00 PN  | 1.           |             |            |          |         |                 |
| outoit                                                                                                    | ie the busines.                                                                                                   | 5 110 01 5 01 7                                            | .0074/1 011                                        | G 2.001 N  |              |             |            |          |         |                 |
|                                                                                                    |                                                                                                    |                                                            |                                                    |            |              |             |            |          |         |                 |
|                                                                                                    |                                                                                                    |                                                            |                                                    |            |              |             |            |          |         |                 |
|                                                                                                    |                                                                                                    |                                                            |                                                    |            |              |             |            |          |         |                 |
|                                                                                                    |                                                                                                    |                                                            |                                                    |            |              |             |            |          |         |                 |
|                                                                                                    |                                                                                                    |                                                            |                                                    |            |              |             |            |          |         |                 |
|                                                                                                    |                                                                                                    |                                                            |                                                    |            |              |             |            |          |         |                 |
|                                                                                                    |                                                                                                    |                                                            |                                                    |            |              |             |            |          |         |                 |
|                                                                                                    |                                                                                                    |                                                            |                                                    |            |              |             |            |          |         |                 |
|                                                                                                    | 0                                                                                                    |                                                            |                                                    |            |              |             |            | <b>-</b> |         |                 |
| 00                                                                                                    | ♀ ⊠ Read                                                                                                    | у                                                          |                                                    |            |              |             | Page       |          | 1 of 1  |                 |
| 00                                                                                                    | Q 🖂 Read                                                                                                    | У                                                          |                                                    |            |              |             | Page       |          | 1 of 1  |                 |
| ⑦  Ø  Iote that                                                                                                    | ♀ ⊠ Read                                                                                                    | y<br>ınot be edit                                          | ted yet.                                           |            |              |             | Page       |          | 1 of 1  |                 |
| ⑦ Φ<br>lote that<br>lick the                                                                                                    | ♀ ⊠ Read<br>the email car<br>Forward butt                                                                         | y<br>not be edit                                           | ted yet.                                           |            |              |             | Page       |          | 1 of 1  |                 |
| ⑦ ①<br>lote that<br>lick the<br>elect a r                                                                                                    | ♀ ⋈ Read<br>the email car<br>Forward butt<br>ecipient and r                                                       | y<br>not be edit<br>on<br>nodify the i                     | <i>ted yet.</i><br>message.                        |            |              |             | Page       |          | 1 of 1  |                 |
| ⑦ ①<br>lote that<br>lick the<br>elect a r                                                                                                    | ♀ ⋈ Read<br>the email car<br>Forward butte<br>ecipient and r                                                      | not be edit<br>on<br>nodify the i                          | <i>ted yet.</i><br>message.                        |            |              |             | Page       |          | 1 of 1  |                 |
| ⑦ 🖨<br>lote that<br>lick the<br>elect a r<br>Email - P                                                                                                    | ♀ ⋈ Read<br>the email car<br>Forward butt<br>ecipient and r<br>V: i21 Security P                                  | y<br>not be edit<br>on<br>nodify the<br>lolicy Alert -     | <i>ted yet.</i><br>message.<br>After Hour:         | s Login    |              | M           | Page       |          | 1 of 1  | ►<br>►          |
| ⑦ ①<br>lote that<br>lick the<br>elect a r<br>Email - FV                                                                                                    | Read     Read     the email car     Forward buttle     ecipient and r W: i21 Security P                           | y<br>not be edia<br>on<br>nodify the a<br>volicy Alert     | <i>ted yet.</i><br>message.<br>After Hours         | s Login    |              |             | Page       |          | 1 of 1  | ►               |
| ⑦     ①       lote that     lick the       lick the     elect a r       Email - Fi     Send                                                                                                    | ♀ ⊠ Read<br>the email car<br>Forward butt<br>ecipient and r<br>W: i21 Security F<br>ancel                         | y<br>onot be edia<br>on<br>nodify the I<br>olicy Alert - J | <i>ted yet.</i><br>message.<br>After Hour:         | s Login    |              |             | Page       |          | 1 of 1  | ►<br>^ □        |
| ⑦ ①<br>lote that<br>lick the<br>elect a r<br>Email - P<br>Send Cr                                                                                                    | Read     the email car     Forward butte     ecipient and r W: i21 Security F ancel                               | y<br>onot be edia<br>on<br>nodify the i<br>volicy Alert    | <i>ted yet.</i><br>message.<br>After Hours         | s Login    |              |             | Page       |          | 1 of 1  | ►<br>^ □        |
| Image: Content of the second of the second of the secon | Read     the email car     Forward butte     ecipient and r V: i21 Security P ancel     Attachments (0)           | y<br>not be edit<br>on<br>nodify the i<br>olicy Alert - ,  | <i>ted yet.</i><br>message.<br>After Hours         | s Login    |              |             | Page       |          | 1 of 1  | ▲               |
| Item in the second second s | Read     the email car     Forward butte     ecipient and r V: i21 Security F ancel     Attachments (0)           | y<br>not be edit<br>on<br>nodify the<br>olicy Alert        | <i>ted yet.</i><br>message.<br>After Hours         | s Login    |              | H           | Page       |          | 1 of 1  | ►               |
| ⑦     ①       Note that     lick the       lick the     leect a r       elect a r     r       Send     Co       Details     To:                                                                                                    | Read     the email car     Forward butt     ecipient and r     V: i21 Security F     ancel     Attachments (0)    | y<br>not be edit<br>on<br>nodify the i<br>olicy Alert - /  | <i>ted yet.</i><br>message.<br>After Hours         | s Login    |              | 14          | Page       |          | 1 of 1  | ►               |
| ⑦ ① lote that lick the lelect a r Email - FV Send Cd Details To: CC:                                                                                                    | Read     the email car     Forward butte     ecipient and r     V: i21 Security F     ancel     Attachments (0)   | y<br>not be edia<br>on<br>nodify the I<br>olicy Alert - A  | <i>ted yet.</i><br>message.<br>After Hour:         | s Login    |              |             | Page       |          | 1 of 1  | ►               |
| ⑦ ① Iote that lick the lick the <pll>lick the lick the lick the lick the</pll>                                                                                                    | Read      the email car Forward buttle      ecipient and r      V: i21 Security F      ancel      Attachments (0) | y<br>on<br>nodify the i<br>olicy Alert                     | <i>ted yet.</i><br>message <i>.</i><br>After Hours | s Login    |              |             | Page       |          | 1 of 1  | ►               |

🔺 💇 🚍 🚍 🗄 🗄 🛱 🖉 🖪 🗈 🖷 🤗

Page

1 of 2

USER01 logged in at 2:01 PM +0800 from IP address ::1. This alert was triggered because it's

🕐 🗘 💡 🖂 Ready

Subject:

 ${}^{A}\!A$ 

B I

</>

## 6. Click the Send button to forward.

| Email - FW: i21 Security Policy Alert - After Hours Login                                                                                                    | ^    |   | ×    |
|----------------------------------------------------------------------------------------------------|------|---|------|
| Send Cancel                                                                                                    |      |   |      |
| Details Attachments (0)                                                                                                    |      |   |      |
| To: Beth Dela Paz 🗵                                                                                                    |      | ~ | -    |
| CC:                                                                                                    |      | ` | -    |
| BCC:                                                                                                    |      | ` | -    |
| Subject: FW: i21 Security Policy Alert - After Hours Login                                                                                                    |      |   |      |
| ^A B I U abe A 2 ≝ ≡ ≡ ⊞ ⊞ ⊞ ⊡ 1 1 1 1 1 1 1 1 1 1 1 1 1 1 1 1                                                                                                    | в.   | - |      |
| USER01 logged in at 2:01 PM +0800 from IP address ::1. This alert was triggered because outside the business hours of 7:00 AM and 2:00 PM.<br>This is a test forwarded email. | it's |   |      |
|                                                                                                    |      |   |      |
| ⑦         ∅         ☑         ✓         Page         1         of 3                                                                                                    | 2    |   | ₽I - |